## Zugriff aufs Ausbildungsportal des KFV Landsberg

Nach Anmeldeschluss des Lehrganges erhält jeder Teilnehmer ca. 5 Tage vor Lehrgangstermin eine persönliche Einladungsmail, hat er schon einen Zugang, wird zu diesem Zeitpunkt der Kurs auf <u>www.kfv-landsberg.online</u> freigegeben.

| (FV Landsberg - Ausbildu                      | ngsportal: Neuer Nutzerzugang Posteingang x                                                                                                    |
|-----------------------------------------------|----------------------------------------------------------------------------------------------------|
| ttefan Zander (über KFV LL Ausbildung         | ssportal) -ausbildungsportal@htV-landsberg.de-                                                                                                    |
| uten Tag Toni Test,                           |                                                                                                    |
| ir Sie wurde ein neuer Zugang auf 'KFV La     | ndsberg - Ausbildungsportal' angelegt. Gleichzeitig erhalten Sie ein neues vorläufiges Kennwort.                                                        |
| ür Sie gelten folgende Anmeldedaten:          |                                                                                                    |
| inmeldename: toni test<br>lennwort: bOTmij8tH |                                                                                                    |
| ie werden aufgefordert, dieses Kennwort b     | eim ersten Anmelden zu ändern.                                                                                                    |
| ufen Sie KFV Landsberg - Ausbildungspor       | tal auf und loggen Sie sich auf der Seite <u>https://www.kfv-landsberg.online/login/?lang≊de</u> ein.                                                   |
| eden meisten E-Mail-Programmen ist der L      | ink aktiv und muss einfach angeklickt werden. Sollte das nicht funktionieren, kopieren Sie bitte die Webadresse in die Adresszeite des Browserfensters. |
| lei Problemen wenden Sie sich bitte an die    | Administrator/innen der Website.                                                                                                    |
| fiel Erfolgi                                  |                                                                                                    |
| dministrator/in Nutzer                        |                                                                                                    |

Nach dem ersten Anmelden muss man sich ein neues Kennwort ausdenken, der Zugang gilt dann für alle zukünftigen Kurse auf unserer Platform.

| Toni Test · Meeturg                                      |   |                                                                                                    |   |
|----------------------------------------------------------|---|----------------------------------------------------------------------------------------------------|---|
| Dashboard / Einstellungen / Nutzerkonto / Kennwort ändem |   |                                                                                                    |   |
| Andern Sie Ihr Kennwort, bevor Sie weiterarbeiten.       |   |                                                                                                    |   |
| Kennwort ändern                                          |   |                                                                                                    |   |
| Anmeldename                                              |   | tonitest                                                                                                    | I |
|                                                          |   | Kennwortregeln:<br>mindestens 8 Zeichen, 1 Ziffer(n), 1 Kleinbuchstabe(n), 1 Großbuchstabe(n), 1 Sonderzeichen, z.B. *, -, oder #. |   |
| Aktuelles Kennwort                                       | 0 |                                                                                                    | I |
| Neues Kennwort                                           | 0 |                                                                                                    | I |
| Neues Kennwort (noch einmal)                             | 0 |                                                                                                    |   |
|                                                          |   | Änderungen speichern                                                                                                    | 1 |
| Pflichtfelder                                            |   |                                                                                                    |   |

Anschließend sieht man alle gebuchten "Kurse" – Hier z.B. den MTA Basis Test, den man entweder links unter "Meine Kurse" oder unten in der "Kursübersicht" anklicken kann.

| Kresbrandinspektion KF     Landsberg am Lech     Bashboard | V LL Ausbildungsportal Meine Kurse • Deutsch (de) •                               |
|------------------------------------------------------------|-----------------------------------------------------------------------------------|
| # Startseite                                               |                                                                                   |
| 🛗 Kalender                                                 | Dathbard Valender Auszichnungen                                                   |
| 🗋 Meine Dateien                                            | obstruction national Addockningen And Kalad                                       |
| 🛎 Meine Kurse                                              | Zuletzt besuchte Kurse                                                            |
| 🗃 MTA Basis                                                |                                                                                   |
|                                                            |                                                                                   |
|                                                            |                                                                                   |
|                                                            | MTA<br>MTA Basis - Musterprüfung                                                  |
|                                                            |                                                                                   |
|                                                            | Kursubersicht                                                                     |
|                                                            | ▼ Alle (außer aus Ansicht entfernte) ▼         I≟ Kursname ▼         III Kachel ▼ |
|                                                            |                                                                                   |

## Vorgehen bei der MTA Prüfung

Bei der MTA Prüfung trifft man sich im Meeting der Prüfungsvorbereitung. Es wird empfohlen ein Headset zu verwenden.

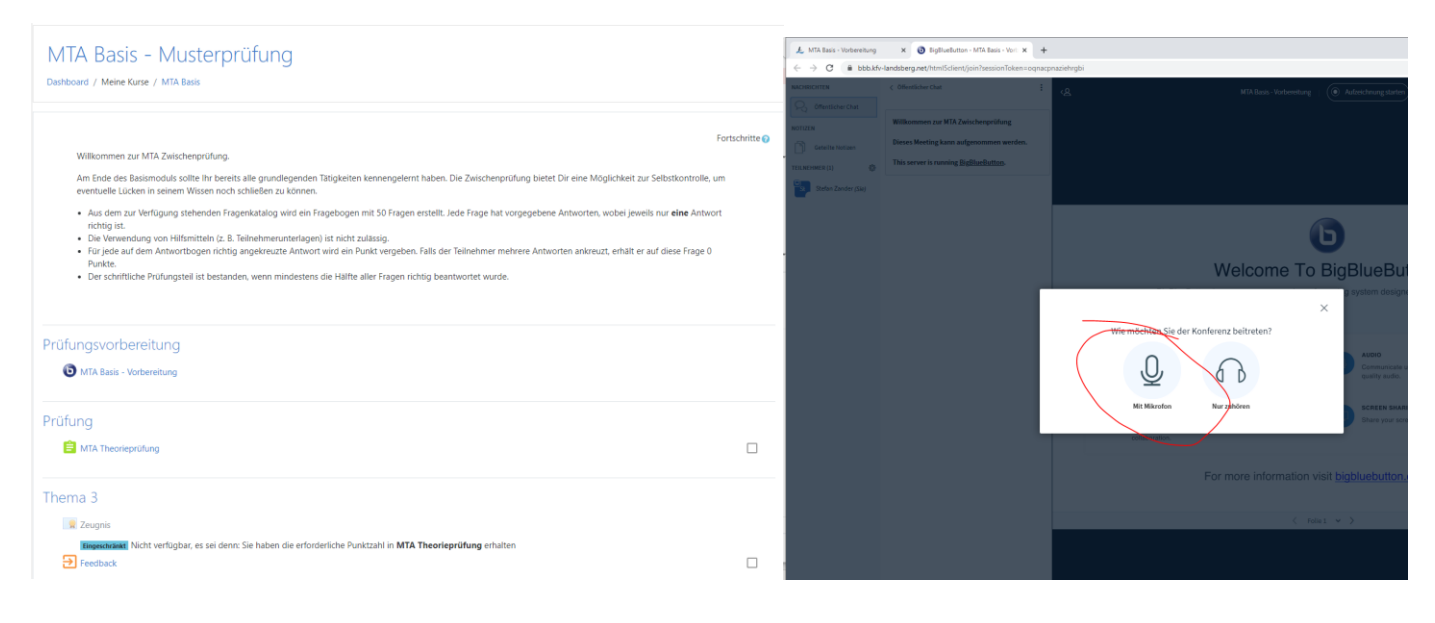

Nach einer Vorbesprechung kann man das "Meeting" laufen lassen und einfach zum bestehenden Prüfungstab im Browser wechseln, so hat man die Möglichkeit während der Prüfung Fragen einfach über das Meeting zu stellen.

| 👃 Kurs: MTA Basis - Musterprüfung 🗙 🔞 I                     | BigBlueButton - MTA Basis - Vorb × +                                                                                    |  |  |  |  |  |
|-------------------------------------------------------------|----------------------------------------------------------------------------------------------------|--|--|--|--|--|
| C kty-landsberg.online/course/view.php?id=2#section-2       |                                                                                                    |  |  |  |  |  |
| E Kreisbrandinspektion KFV LL Ausbildungsportal 😪 🚠 🖉 Meine |                                                                                                    |  |  |  |  |  |
| 🔁 MTA Basis                                                 | Dashboard / Meine Kurse / MTA Basis                                                                                     |  |  |  |  |  |
| Teilnehmer/innen                                            |                                                                                                    |  |  |  |  |  |
| Badges                                                      |                                                                                                    |  |  |  |  |  |
| ☑ Kompetenzen                                               | Willkommen zur MTA Zwischenprüfung.                                                                                     |  |  |  |  |  |
| I Bewertungen                                               | Am Ende des Basismoduls sollte Ihr bereits alle <u>(</u><br>eventuelle Lücken in seinem Wissen noch schliel             |  |  |  |  |  |
| C Allgemeines                                               | <ul> <li>Aus dem zur Verfügung stehenden Fragenkat<br/>richtig ist.</li> </ul>                                          |  |  |  |  |  |
| C Prüfungsvorbereitung                                      | <ul> <li>Die Verwendung von Hilfsmitteln (z. B. Teilneł</li> <li>Für jede auf dem Antwortbogen richtig angel</li> </ul> |  |  |  |  |  |
| C Prüfung                                                   | <ul> <li>Der schriftliche Pr</li></ul>                                                                                  |  |  |  |  |  |

Wichtig ist, am Ende der Prüfung auf den Knopf "Versuch beenden" und anschließend auf "Abgabe" zu drücken, wenn man fertig ist. Am Ende der Prüfung trifft man sich wieder im "Meeting" zu einer Nachbesprechung.

| Frage 50                    | Wie schützt sich die Mannschaft bei technischen Hilfeleistungen auf öffentlichen Verkehrsflächen vor Gefahren durch den<br>Verkehr-2 |                                                                          |
|-----------------------------|----------------------------------------------------------------------------------------------------|--------------------------------------------------------------------------|
| beantwortet                 | Verkenit                                                                                                    |                                                                          |
| Erreichbare<br>Bunkter 1.00 | 🔿 a. Mannschaft tritt hinter dem Löschfahrzeug an                                                                                    |                                                                          |
| Trage                       | O b. Mannschaft steigt auf Befehl zur verkehrsabgewandten Seite aus                                                                  | Zurück zum Versuch                                                       |
| markieren                   | O c. Mannschaft bleibt im Löschfahrzeug                                                                                              |                                                                          |
| Frage<br>bearbeiten         |                                                                                                    |                                                                          |
|                             |                                                                                                    | Dieser Versuch muss abgegeben werden von Samstag, 9. Januar 2021, 00:44. |
|                             |                                                                                                    |                                                                          |
|                             |                                                                                                    | Abgabe                                                                   |
| Vorherige Seite             | Versuch beenden                                                                                                    | Abgabe                                                                   |
|                             |                                                                                                    |                                                                          |
|                             |                                                                                                    |                                                                          |
|                             |                                                                                                    |                                                                          |